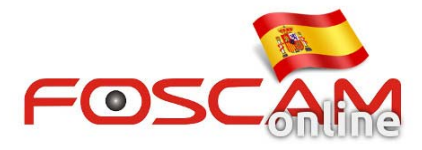

## Como asignar una IP fija en una cámara HD

## Método 1: Configuración en IP Camera Tool

Paso 1: conecte la cámara y encienda su equipo. Seleccione su cámara en la lista aparece desde IP Camera Tool y haga clic con el botón derecho del ratón sobre ella seleccionando la opción Network

**Configuration.** Si aparece mensaje **Subnet doesn't match, db click to change** siga igualmente los mismos pasos para modificar la dirección IP

| þi                                                   | IP Camera Tool                                                                                                    |                                                                                     |                                              |                       |       |
|------------------------------------------------------|----------------------------------------------------------------------------------------------------|-------------------------------------------------------------------------------------|----------------------------------------------|-----------------------|-------|
| Camera name                                          | mera name    IP Address      B21P    Http://192.168.11.91:88      B31W    Http://192.168.11.112:88      402P    Http://192.168.11.153:88 |                                                                                     | Device ID                                    | Device<br>H<br>H<br>H | type  |
| F19821P<br>F19831W<br>FC2402P                        |                                                                                                    |                                                                                     | 00626E4D8A4D<br>00626E4A7FF0<br>00626E4D2CA7 |                       |       |
| F19805¥<br>HD818¥<br>FosBaby<br>FosBaby<br>FosBabyP1 | Subne to<br>Http:/<br>Http:/<br>Http:/<br>Http:/                                                                                         | Basic Properties                                                                    | 626E4E1AB8                                   | 00626E<br>H           | 49623 |
|                                                      |                                                                                                    | Network Configuration                                                               | ABFA2B347A<br>ABFA0FD781<br>ABFA1DE07C       | H                     |       |
|                                                      |                                                                                                    | Upgrade Firmware<br>Refresh Camera List<br>Flush Arp Buffer<br>About IP Camera Tool |                                              | н                     |       |

## Paso 2:

Indique una dirección IP apropiada para su red en la cámara. Preparación:

- 1. Acceda al router esta su cámara conectada.
- 2. Acceda al resumen o visión general.
- 3. Localice información sobre la puerta de enlace (Gateway) e información DNS en su router
- 4. Acceda a la configuración DHCP para localizar cuantos dispositivos y en que rango están instalados

Establezca dirección IP en la cámara:

1. Los primeros tres números deben ser igual de los indicado en su router por ejemplo 192.168.1.102

- 2. Mascara subred es 255.255.255.0
- 3. Puerta de enlace y servidor DNS deben coincidir con los indicados en su router
- 4. Indique un único numero de puerto como 98, 21

5. Escriba nombre de usuario y contraseña y usuario de acceso a la cámara (por defecto nombre nombre usuario **admin** y contraseña vacía). Haga clic en **OK** para guardar la configuración.

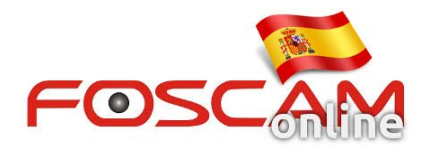

|                                                                                     | FI9805W Networ                                                                                                    | k Configuration 🛛 🗖                                                                      |                                                                                                    | 5-1                        |
|-------------------------------------------------------------------------------------|----------------------------------------------------------------------------------------------------|------------------------------------------------------------------------------------------|----------------------------------------------------------------------------------------------------|----------------------------|
| Camera name                                                                         | Dotain IP from                                                                                                    | ice ID Device type                                                                       |                                                                                                    |                            |
| FI9821P<br>FC2402P<br>HD818W<br>FI9831W<br>FI9805W<br>FosBaby<br>FosBaby<br>FosBaby | IP Address<br>Subnet Mask<br>Gateway<br>DNS Server<br>Http Port<br>User<br>Password<br>OK<br>Note: After changin<br>device will automat | 192.168.11  .170    255.255.255.0  .192.168.11    192.168.11  .1    211.162.78  .2    88 | 26E4D8A4D<br>26E4D2CA7<br>26E4E1AB8<br>26E4A7FF0<br>26E49623C<br>3FA0FD781<br>3FA2B347A<br>3FA1DE07C | H<br>H<br>H<br>H<br>H<br>H |

## Método 2: Establecer una IP fija en la configuración de la cámara

Paso 1: Tras acceder a la cámara puede ir a Settin gs---> Network--- > IP Configuration. Y desmarcar la casilla "Obtener IP de DHCP".

- 1. Los primeros tres números en la cámara IP debe ser los mismos del router donde esta instalados. El ultimo número es un valor entre 1 a 2500 y debe ser único en esta red.
- 2. Mascara sub red es 255.255.255.0;
- 3. Puerta de enlace y Servidor DNS debe ser la dirección del router.
- 4. Guarde los cambios.